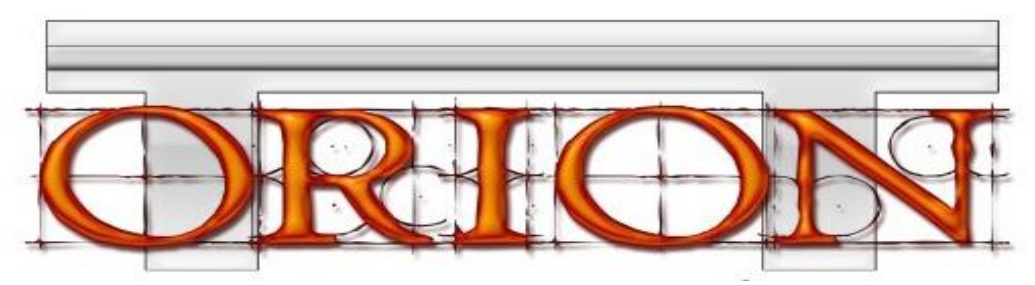

Ambiente Tecnológico para Gestão de Alta Performance de Instituições de Ensino

Tutorial

# Portal do Aluno

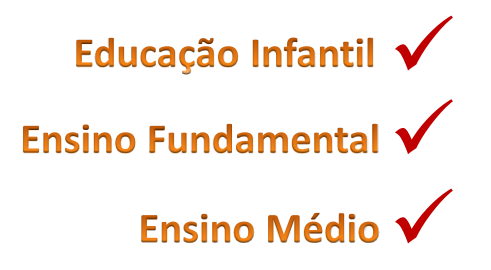

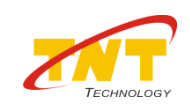

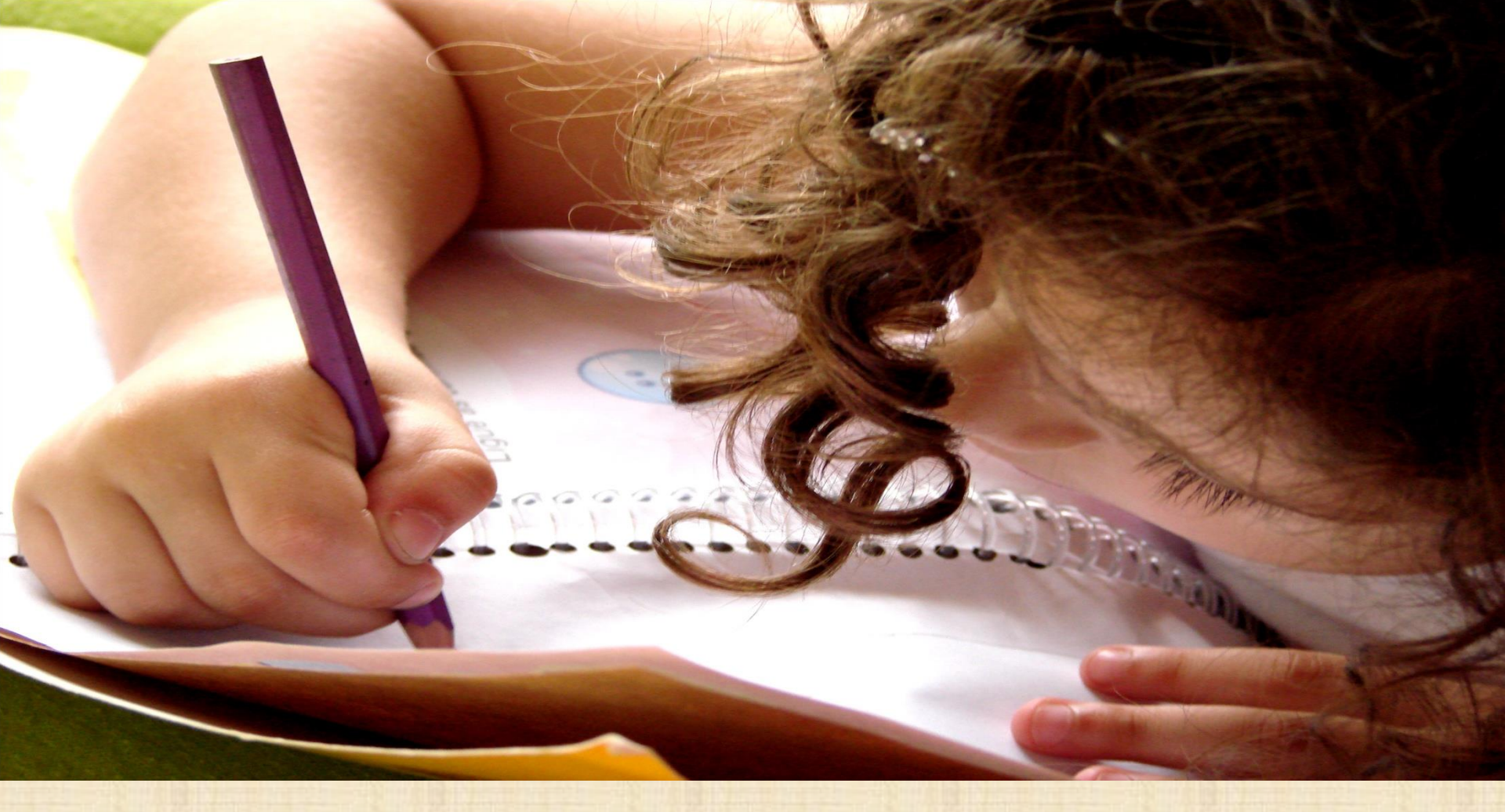

## Portal do Aluno: Tutorial

Educação Infantil, Ensino Fundamental e Ensino Médio

Autor: Vanessa Ferreira Revisor: Évelin L. Quinto Data:27/01/2014 © TNT Technology 16.400-654 • Praça Urbano Telles de Menezes, 15 • Lins – SP. 14-3523.5001

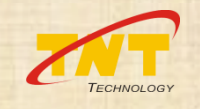

# **OBSERVAÇÕES RELEVANTES:**

- Para acessar o Portal o aluno deve estar regularmente matriculado no Colégio.
- Quando a secretaria do Colégio liberar o acesso ao portal, o aluno receberá um ID (Número Identificador) e uma senha de acesso que deverá ser alterada posteriormente por motivos de segurança.

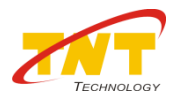

| Теснио      | OGY |
|-------------|-----|
|             | 007 |
| Colégio TNT | ~   |
| 82849       |     |
| ••••••      |     |
|             |     |

Passo 1: Realize o login no Portal do Aluno.

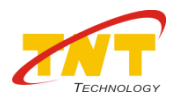

| Colégio TNT<br>Ensino Fundamental 10. ao 9<br>2º Ano - 2A                         | lo. Ano              | Acesso: 26/01/2014 às 18h04<br>< 05/12/2013 QUI > |                             | Thia                                | go Honorato<br>ID: 8<br>N         | Silva<br>2849<br>№ 17                  |                |
|-----------------------------------------------------------------------------------|----------------------|---------------------------------------------------|-----------------------------|-------------------------------------|-----------------------------------|----------------------------------------|----------------|
| D. Agenda                                                                         | D Aulas              | 2                                                 | D Ocorrên                   | cias                                |                                   |                                        |                |
| 08h00 - Visita ao Museu                                                           | 07h10 - Aula de Ciên | cias                                              | 09h00 - Pátic               | o da Escola                         |                                   |                                        |                |
| 11h00 - Prova de Matemática                                                       | 07h10 - Aula de Mate | emática                                           | Anotação: N<br>Detalhamen   | o horário do int<br>to do Aluno: Al | ervalo(recreio)<br>uno estava com | o aluno se engasg<br>nendo um lanche o | gou (<br>que 1 |
| 19h00 - Reunião de Professores                                                    | 10h50 - Aula de Port | uguês                                             | 07h10 - Aula<br>Anotação: A | de Matemática                       | l em aula, foi le                 | evado ao pronto se                     | ocori          |
|                                                                                   | 13h50 - Aula de Mús  | ica                                               | Allotação. A                | iuno pussou mu                      | i cin adia, ioi k                 |                                        | ocon           |
| [D] Comunicados                                                                   | [D] Desempenho       |                                                   |                             |                                     |                                   | _                                      |                |
| Assunto: Comunico EVENTO de início de aulas.                                      |                      | Disciplina                                        | Avaliação                   | Nota                                | Falta                             | Frequência                             |                |
| Publicação: 25/01/2014 as 17h10 ate 31/01/2014 as 18h(                            | Arte                 |                                                   | MAN                         | 10.00                               | 2                                 | 98.35                                  | ^              |
| Assunto: Festa!!!                                                                 | Ciências             |                                                   | MAN                         | 7.00                                | 2                                 | 97.78                                  |                |
| Publicação: 10/01/2014 às 08h48 até 28/02/2014 às 18h<br>Enviado por: Colégio TNT | Educação Física      |                                                   | MAN                         | 8.00                                | 0                                 | 100.00                                 |                |
|                                                                                   | Filosofia            |                                                   | MAN                         | 6.00                                | 4                                 | 95.79                                  |                |
|                                                                                   | Geografia            |                                                   | MAN                         | 4.00                                | 0                                 | 100.00                                 |                |
|                                                                                   | História             |                                                   | MAN                         | 7.00                                | 0                                 | 100.00                                 |                |
|                                                                                   | Inglês               |                                                   | MAN                         | 3.00                                | 3                                 | 97.27                                  | ¥              |

CABEÇALHO

Na parte superior da página está posicionado o CABEÇALHO do Portal. No canto esquerdo estão disponíveis as informações da Matrícula do aluno, como: Inst. de Ensino, Curso, Etapa e Turma. No centro, estão disponíveis as informações de acesso e o componente de navegação entre datas (calendário). No canto direito do cabeçalho estão disponíveis as informações do aluno e sua identificação na Turma, como: Nome completo, ID. (identificador do aluno) e Número de Chamada.

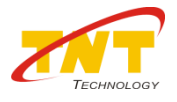

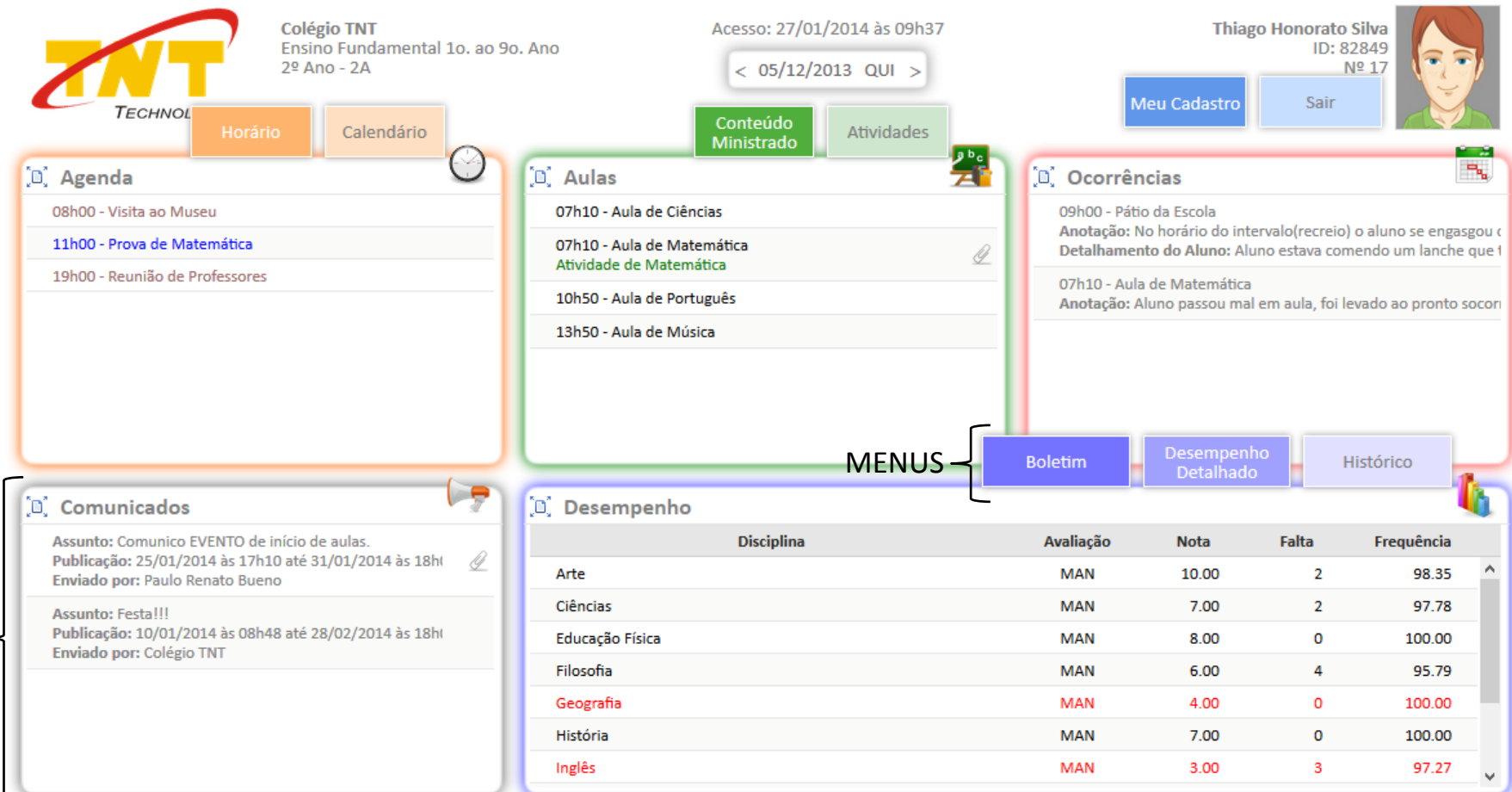

No Portal existe um PAINEL para cada tipo de informação, são eles: Agenda, Aulas, Ocorrências, Comunicados e Desempenho. Alguns painéis possuem MENUS que possibilitam o detalhamento de cada informação, são eles: Horário e Calendário para o painel Agenda, Conteúdo Ministrado e Atividades para o painel Aulas, Boletim, Desempenho Detalhado e Histórico para o painel Desempenho. Para acessar os menus deve-se clicar no ícone localizado no canto superior direito de cada painel, ou seja, nos ícones: Agenda 🎱, Aulas 🚆 e Desempenho 🦾. A Foto do aluno abriga os menus Meu Cadastro e Sair.

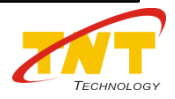

| Colégio TNT<br>Ensino Fundamental 10. ao 9<br>2º Ano - 2A<br>TECHNOL<br>Horário             | Acesso: 27/01/2014 às 09h37<br>< 05/12/2013 QUI ><br>Conteúdo<br>Ministrado Atividades | м                           | Thiago<br>eu Cadastro                                                                                                | o Honorati<br>ID:<br>Sair | o Silva<br>82849<br>№ 17 |        |  |
|---------------------------------------------------------------------------------------------|----------------------------------------------------------------------------------------|-----------------------------|----------------------------------------------------------------------------------------------------|---------------------------|--------------------------|--------|--|
| D Agenda                                                                                    | [D] Aulas                                                                              | D Ocorrên                   | cias                                                                                                    |                           |                          | ٩,     |  |
| 08h00 - Visita ao Museu                                                                     | 07h10 - Aula de Ciências                                                               | 09h00 - Pátio               | da Escola                                                                                                    |                           |                          |        |  |
| 11h00 - Prova de Matemática                                                                 | 07h10 - Aula de Matemática                                                             | Anotação: No<br>Detalhament | Anotação: No horário do intervalo(recreio) o aluno se engas<br>Detalhamento do Aluno: Aluno estava comendo um lanche |                           |                          |        |  |
| 19h00 - Reunião de Professores                                                              | 10h50 - Aula de Português                                                              | 07h10 - Aula                | la de Matemática                                                                                                    |                           |                          |        |  |
|                                                                                             | 13h50 - Aula de Música                                                                 | Anotaçao: Al                | iuno passou mai                                                                                                    | em auia, toi              | levado ao pronto         | socori |  |
| D. Comunicados                                                                              | Desempenho                                                                             | Boletim                     | Desempenh<br>Detalhado                                                                                               | 0                         | Histórico                | 6      |  |
| Assunto: Comunico EVENTO de início de aulas.                                                | Disciplina                                                                             | Avaliação                   | Nota                                                                                                    | Falta                     | Frequência               |        |  |
| Publicação: 25/01/2014 às 17h10 até 31/01/2014 às 18h( //////////////////////////////////// | Arte                                                                                   | MAN                         | 10.00                                                                                                    | 2                         | 98.35                    | ^      |  |
| Assunto: Festa!!!                                                                           | Ciências                                                                               | MAN                         | 7.00                                                                                                    | 2                         | 97.78                    |        |  |
| Publicação: 10/01/2014 às 08h48 até 28/02/2014 às 18h<br>Enviado por: Colégio TNT           | Educação Física                                                                        | MAN                         | 8.00                                                                                                    | 0                         | 100.00                   |        |  |
|                                                                                             | Filosofia                                                                              | MAN                         | 6.00                                                                                                    | 4                         | 95.79                    |        |  |
|                                                                                             | Geografia                                                                              | MAN                         | 4.00                                                                                                    | 0                         | 100.00                   | -      |  |
|                                                                                             | Historia                                                                               | MAN                         | 2.00                                                                                                    | 0                         | 100.00                   |        |  |
| L J                                                                                         | ingics                                                                                 | IVIAIN                      | 5.00                                                                                                    | 3                         | 31.21                    | ~      |  |

Nos painéis estão disponíveis um resumo das informações pertinentes a cada painel, para expandir as informações e visualizá-las em uma janela maior, deve-se clicar no ícone expandir [1] localizado no canto superior esquerdo de cada painel.

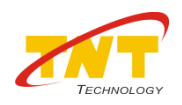

| Colégio TNT<br>Ensino Fundamental 10. ao 90<br>28 Ano - 24 | o. Ano               | Acesso: 26/01/2014 às 18h23 |       |       |      |      |       |    |                              | Thia                           | go Honorato<br>ID: 8    | Silva<br>2849   |           |
|------------------------------------------------------------|----------------------|-----------------------------|-------|-------|------|------|-------|----|------------------------------|--------------------------------|-------------------------|-----------------|-----------|
|                                                            |                      |                             | 2/20µ | Dezer | mbro | 2013 | ;     | ►  |                              |                                |                         |                 |           |
|                                                            |                      | Seg                         | Ter   | Qua   | Qui  | Sex  | Sáb D | om |                              |                                |                         |                 | -         |
| [D] Agenda                                                 | D Aulas              | 25                          | 26    | 27    | 28   | 29   | 30    | 1  | Ocorrên                      | cias                           |                         |                 | ۰.        |
| 08h00 - Visita ao Museu                                    | 07h10 - Aula de Ciêr | cias 2                      | 3     | 4     | 5    | 6    | 7     | 8  | 09h00 - Pátio                | da Escola                      |                         |                 |           |
| 11h00 - Prova de Matemática                                | 07h10 - Ayla de Mat  | temática 9                  | 10    | 11    | 12   | 13   | 14    | 15 | Anotação: No                 | o horário do int               | tervalo(recreio)        | ) o aluno se er | ngasgou ( |
| 19h00 - Reunião de Professores                             | Atividade de Matem   | iática 16                   | 17    | 18    | 19   | 20   | 21    | 22 |                              |                                |                         | nendo um ian    | che que i |
|                                                            | 10h50 - Aula de Port | tuguês 23                   | 24    | 25    | 26   | 27   | 28    | 29 | 07h10 - Aula<br>Anotação: Al | de Matemática<br>uno passou ma | a<br>al em aula, foi le | evado ao pron   | to socori |
| 1º - Para navegar entre as datas utilize                   | 13050 - Aula de Mús  | sica 30                     | 31    |       |      |      | 4     | 5  |                              |                                | ,                       |                 |           |
| clique na data para habilitar o<br>calendário.             |                      |                             |       |       |      |      |       |    |                              |                                |                         |                 |           |
|                                                            | (p) December         |                             |       |       |      |      |       |    |                              |                                |                         |                 | 1         |
| U, Comunicados                                             | U, Desempenno        |                             |       |       |      |      |       |    |                              |                                |                         |                 | -         |
| Assunto: Comunico EVENTO de início de aulas.               |                      | Disciplin                   | a     |       |      |      |       | A  | valiação                     | Nota                           | Falta                   | Frequênci       | a         |
| Enviado por: Paulo Renato Bueno                            | Arte                 |                             |       |       |      |      |       |    | MAN                          | 10.00                          | 2                       | 98.3            | 5 ^       |
| Assunto: Festa!!!                                          | Ciências             |                             |       |       |      |      |       |    | MAN                          | 7.00                           | 2                       | 97.7            | 8         |
| Publicação: 10/01/2014 às 08h48 até 28/02/2014 às 18h      | Educação Física      |                             |       |       |      |      |       |    | MAN                          | 8.00                           | 0                       | 100.0           | ю         |
|                                                            | Filosofia            |                             |       |       |      |      |       |    | MAN                          | 6.00                           | 4                       | 95.7            | 9         |
|                                                            | Geografia            |                             |       |       |      |      |       |    | MAN                          | 4.00                           | 0                       | 100.0           | 0         |
|                                                            | História             |                             |       |       |      |      |       |    | MAN                          | 7.00                           | 0                       | 100.0           | 0         |
|                                                            | Inglês               |                             |       |       |      |      |       |    | MAN                          | 3.00                           | 3                       | 97.2            | 7 🗸       |

Os painéis Agenda, Aulas e Ocorrências serão visualizados conforme data indicada no Item 1º. Os painéis Comunicados e Desempenho contém informações referentes ao ano letivo inteiro. No painel Comunicados serão visualizados os comunicados vigentes e no painel Desempenho serão visualizadas as notas lançadas recentemente para o aluno e o acumulado de faltas e frequência do ano letivo.

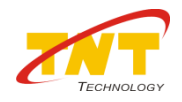

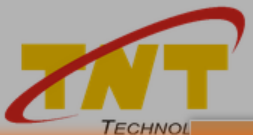

Acesso: 25/01/2014 às 15h57

< 05/12/2013 QUI >

Thiago Honorato Silva ID: 82849

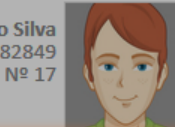

| × | Calendário              |       |        |        |              |              |                      |                        |       |                      |                           | ~ ~ ~ ~ ~ ~ ~ ~ ~ ~ ~ ~ ~ ~ ~ ~ ~ ~ ~ ~ |     |
|---|-------------------------|-------|--------|--------|--------------|--------------|----------------------|------------------------|-------|----------------------|---------------------------|-----------------------------------------|-----|
|   |                         | Di    | ia Ser | mana N | Mês Hoje     | < >          | Dezembro de 2013     |                        |       | selecional           | r a visualização          | o da                                    |     |
|   | Agonda                  |       | Dom    | ningo  | Segu         | unda         | Terça                | Quarta                 |       | agenda.              |                           |                                         |     |
|   | Agenda                  | 01    |        |        | 02           |              | 03                   | 04                     | 05    |                      | 06                        | 07                                      | -   |
|   | Atividades              |       |        |        | 07h10 - Arte | 2            | 07h10 - Matemática   | 07h10 - Inglês         | 07h1  | .0 - Ciências        | 07h10 - Filosofia         |                                         |     |
|   | Provas                  |       |        |        | 07h10 - Mat  | emática      | 07h10 - Aula de Mate | mái 08h50 - Português  | 07h1  | .0 - Aula de Matemái | 08h00 - Visita ao Zoológi |                                         |     |
|   | Ocorrências             |       |        |        | 07h10 - Aula | a de Matemái | 08h50 - Geografia    | 10h00 - Aula de Matemá | 07h1  | 0 - Matemática       | 08h50 - Geografia         |                                         |     |
|   | Feriados                |       |        |        | 08h50 - Port | tuguês       | 10h00 - Geografia    | 10h00 - Português      | 08h0  | 0 - Visita ao Museu  | 09h08 - Sala de Aula      |                                         |     |
|   | Férias                  |       |        |        | 10h00 - Port | tuguês       | 10h50 - Inglês       | 10h50 - História       | 09h0  | 0 - Pátio da Escola  | 09h08 - Pátio da Escola   |                                         |     |
|   | Atividade Adm. e Pedag. |       |        |        | 10h50 - Edu  | cação Física |                      | 10h50 - Matemática     | 10h5  | 0 - Português        | 10h00 - Geografia         |                                         |     |
|   | Todos                   |       |        |        |              |              |                      |                        | 11h0  | 0 - Matemática       | 10h50 - História          |                                         |     |
|   |                         |       |        |        |              |              |                      |                        | 13h5  | 0 - Música           | 14h00 - Comemoração       |                                         |     |
|   |                         |       |        |        |              |              |                      |                        | 19h0  | 0 - Reunião de Profe | Atividade de Geografia    |                                         |     |
|   |                         |       |        |        |              |              |                      |                        | Ativi | dade de Matemática   |                           |                                         |     |
|   |                         | 08    |        |        | 09           |              | 10                   | 11                     | 12    |                      | 13                        | 14                                      |     |
|   |                         |       |        |        | 07h10 - Arte | 2            | 07h10 - Matemática   | 07h10 - Inglês         | 07h1  | .0 - Ciências        | 07h10 - Filosofia         |                                         |     |
|   |                         |       |        |        | 07h10 - Mat  | emática      | 08h50 - Geografia    | 08h50 - Português      | 07h1  | 0 - Matemática       | 08h50 - Geografia         |                                         |     |
| _ |                         |       |        |        | 07h10 - Aula | a de Matemái | 10h00 - Geografia    | 10h00 - Português      | 10h5  | 0 - Português        | 10h00 - Geografia         |                                         |     |
| 2 | 0 Dara babilita         | iro   |        |        | 08h50 - Port | tuguês       | 10h50 - Inglês       | 10h50 - História       | 13h5  | 0 - Música           | 10h50 - História          |                                         |     |
| 5 | Para Habilita           | n e   |        |        | 10h00 - Port | tuguês       |                      | 10h50 - Matemática     |       |                      |                           |                                         |     |
| C | esabilitar as Ag        | enda  | as     |        | 10h50 - Edu  | cação Física |                      |                        |       |                      |                           |                                         |     |
|   | lique sobre os b        | otõe  | 20     |        | Atividade de | e Matemática |                      |                        |       |                      |                           |                                         |     |
|   |                         | 0100  | 23.    |        | 16           |              | 17                   | 18                     | 19    |                      | 20                        | 21                                      |     |
| P | ara visualizar os       | S     |        |        | 07h10 - Arte | :            | 07h10 - Matemática   | 07h10 - Inglês         | 07h1  | .0 - Ciências        | 07h10 - Filosofia         |                                         |     |
| d | etalhes de cada         | a eve | ento   |        | 07h10 - Mat  | emática      | 08h50 - Geografia    | 08h50 - Português      | 07h1  | 0 - Matemática       | 08h50 - Geografia         |                                         |     |
|   |                         | l     |        |        | 08h50 - Port | tuguês       | 10h00 - Geografia    | 10h00 - Português      | 10h5  | 0 - Português        | 10h00 - Geografia         |                                         |     |
| C | lique duas veze         | s sor | ore o  |        | 10h00 - Port | tuguês       | 10h50 - Inglês       | 10h50 - História       | 13h5  | 0 - Música           | 10h50 - História          |                                         | - 1 |
| e | vento desejado          | ).    |        |        | 10h50 - Edu  | cação Física |                      | 10h50 - Matemática     |       |                      |                           |                                         |     |
|   |                         |       |        |        | 23           |              | 24                   | 25                     | 26    |                      | 27                        | 28                                      |     |
|   |                         |       |        |        | 07h10 - Arte | 2            | 07h10 - Matemática   | Feriado - Natal        | 07h1  | .0 - Ciências        | 07h10 - Filosofia         |                                         |     |
|   |                         |       |        |        | 07h10 - Mat  | emática      | 08h50 - Geografia    |                        | 07h1  | 0 - Matemática       | 08h50 - Geografia         |                                         |     |
|   |                         |       |        |        | 08h50 - Port | tuguês       | 10h00 - Geografia    |                        | 10h5  | 0 - Português        | 10h00 - Geografia         |                                         |     |
|   |                         |       |        |        | 10h00 - Port | tuguês       | 10h50 - Inglês       |                        | 13h5  | 0 - Música           | 10h50 - História          |                                         |     |
|   |                         |       |        |        | 10h50 - Edu  | cação Física |                      |                        |       |                      |                           |                                         |     |
|   |                         |       |        |        |              |              |                      |                        |       |                      |                           | 4                                       | ~   |

Para melhor visualização da Agenda no menu *Calendário*, os eventos estão com cores diferenciadas para cada uma das agendas contempladas. Para fechar as janelas clique sempre no ícone 💥.

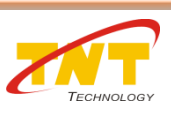

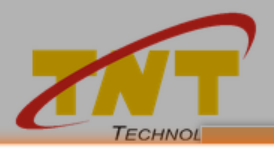

Acesso: 25/01/2014 às 15h57 < 05/12/2013 QUI >

Thiago Honorato Silva

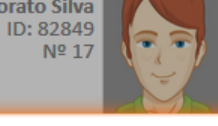

## 💥 Horário

| (I)   |         |                         |                    |                    |                    |                   |        |
|-------|---------|-------------------------|--------------------|--------------------|--------------------|-------------------|--------|
| 00h00 | Domingo | Segunda                 | Terça              | Quarta             | Quinta             | Sexta             | Sábado |
| 07h00 |         | 07h10 - Arte            | 07h10 - Matemática | 07h10 - Inglês     | 07h10 - Ciências   | 07h10 - Filosofia |        |
|       |         | 07h10 - Matemática      |                    |                    | 07h10 - Matemática |                   |        |
| 08h00 |         | 08h50 - Português       | 08h50 - Geografia  | 08h50 - Português  |                    | 08h50 - Geografia |        |
| 09h00 |         |                         |                    |                    |                    |                   |        |
| 10h00 |         | 10h00 - Português       | 10h00 - Geografia  | 10h00 - Português  | 10h50 - Português  | 10h00 - Geografia |        |
|       |         | 10h50 - Educação Física | 10h50 - Inglês     | 10h50 - História   |                    | 10h50 - História  |        |
|       |         |                         |                    | 10h50 - Matemática |                    |                   |        |
| 11h00 |         |                         |                    |                    |                    |                   |        |
| 12h00 |         |                         |                    |                    |                    |                   |        |
| 13h00 |         |                         |                    |                    | 13h50 - Música     |                   |        |
| 14h00 |         |                         |                    |                    |                    |                   |        |
| 15h00 |         |                         |                    |                    |                    |                   |        |
| 16h00 |         |                         |                    |                    |                    |                   |        |
| 17h00 |         |                         |                    |                    |                    |                   |        |

4º - Para mostrar os detalhes da aula basta clicar duas vezes no horário desejado.

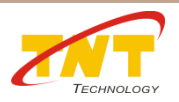

Visualização do menu *Horário*.

| Colégio TNT<br>Ensino Fundamental 10. ao 9<br>2º Ano - 2A                         | Acesso: 27/01/2014 às 09h37<br>5º - Para visualizar apenas um r<br>duplo clique na linha do painel. | egistro dê                           | Thiago Honoratı<br>ID:                                      | o Silva<br>82849<br>№ 17                          |  |
|-----------------------------------------------------------------------------------|----------------------------------------------------------------------------------------------------|--------------------------------------|-------------------------------------------------------------|---------------------------------------------------|--|
| [0] Agenda                                                                        | 🔁 Aulas                                                                                             | D Ocorrências                        |                                                             |                                                   |  |
| 08h00 - Visita ao Museu                                                           | 07h10 - Aula de Ciências                                                                            | 09h00 - Pátio da E                   | scola                                                       |                                                   |  |
| 11h00 - Prova de Matemática                                                       | 07h10 - Aula de Matemática                                                                          | Anotação: No hor<br>Detalhamento do  | ário do intervalo(recreio<br>Aluno: Aluno estava co         | o) o aluno se engasgou (<br>mendo um lanche que 1 |  |
| 19h00 - Reunião de Professores                                                    | 10h50 - Aula de Português                                                                           | 07h10 - Aula de N<br>Anotação: Aluno | Matemática<br>o passou mal em aula, foi levado ao pronto sc |                                                   |  |
|                                                                                   | 13h50 - Aula de Música                                                                              |                                      |                                                             |                                                   |  |
| (D, Comunicados                                                                   | Desempenho                                                                                          |                                      |                                                             | 6                                                 |  |
| Assunto: Comunico EVENTO de início de aulas.                                      | Disciplina                                                                                          | Avaliação I                          | Nota Falta                                                  | Frequência                                        |  |
| Publicaçao: 25/01/2014 as 17h10 ate 31/01/2014 as 18h                             | Arte                                                                                                | MAN                                  | 10.00 2                                                     | 98.35                                             |  |
| Assunto: Festa!!!                                                                 | Ciências                                                                                            | MAN                                  | 7.00 2                                                      | 97.78                                             |  |
| Publicação: 10/01/2014 às 08h48 até 28/02/2014 às 18h<br>Enviado por: Colégio TNT | Educação Física                                                                                     | MAN                                  | 8.00 0                                                      | 100.00                                            |  |
|                                                                                   | Filosofia                                                                                           | MAN                                  | 6.00 4                                                      | 95.79                                             |  |
|                                                                                   | Geografia                                                                                           | MAN                                  | 4.00 0                                                      | 100.00                                            |  |
|                                                                                   | História                                                                                            | MAN                                  | 7.00 0                                                      | 100.00                                            |  |
|                                                                                   | Inglês                                                                                              | MAN                                  | 3.00 3                                                      | 97.27 🗸                                           |  |

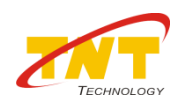

| 7                                                                     | Colégio TNT<br>Ensino Fundamental 10. ao 90. Ano<br>2º Ano - 2A<br>TECHNOLOGY                                                  | Thiago Honorato Silva<br>ID: 82849<br>№ 17                   |
|-----------------------------------------------------------------------|----------------------------------------------------------------------------------------------------|--------------------------------------------------------------|
|                                                                       | Agenda - 05/12/2013                                                                                                    |                                                              |
| [D] Ager                                                              | 08h00 - Visita ao Museu                                                                                                    |                                                              |
| 08h00 -                                                               | 11h00 - Prova de Matemática<br>Professoríal: Mauro Nakamura                                                                    | engacgour                                                    |
| 11h00 -                                                               |                                                                                                    | anche que t                                                  |
| 19h00 -                                                               |                                                                                                    | anto socorr                                                  |
|                                                                       | Conteudo da Avaliação: Exercicios de adição, multiplicação, divisão e subtração.                                               |                                                              |
| Com<br>Assunte<br>Publica<br>Enviade<br>Assunte<br>Publica<br>Enviade |                                                                                                    | ncia<br>8.35<br>7.78<br>0.00<br>5.79<br>0.00<br>0.00<br>7.27 |
| Visualização<br>painel <b>Agei</b>                                    | o da expansão de um único registro de um painel, neste exemplo foi utilizado o <b>nda</b> e o registro da Prova de Matemática. | Technold                                                     |

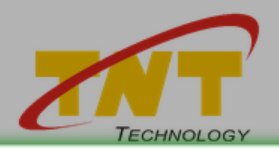

Acesso: 26/01/2014 às 18h23

< 05/12/2013 QUI >

Thiago Honorato Silva

ID: 82849 № 17

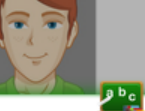

| ×                                                                                                    | Atividades |         |            |                | Z |  |
|----------------------------------------------------------------------------------------------------|------------|---------|------------|----------------|---|--|
|                                                                                                    | Data       | Horário | Disciplina | Professor      |   |  |
| +                                                                                                    | 09/12/2013 | 07:10   | Matemática | Mauro Nakamura |   |  |
| +                                                                                                    | 06/12/2013 | 08:50   | Geografia  | Moab Fernandes |   |  |
| Ţ                                                                                                    | 05/12/2013 | 07:10   | Matemática | Mauro Nakamura |   |  |
| Atividade Prévia: Providenciar para a aula os materiais: réguas, jogo de esquadros, transferidor, compasso, metro, trena, termômetro, relógio, ampulheta, teodolito, espelho, bússola, calculadora.         * Conheça o site da Secretaria da Educação do seu estado, acesse: http://www.educacao.sp.gov.br         Atividade Pós-Aula: Estudar conteúdo do Livro de Matemática, páginas 20 e 23.<br>Utilizar o Material Didático:<br>Exercícios de Fixação. (Trabalhar os exercícios juntamente com os pais)<br>Exercícios de Fixação - Figuras. (Fazer o exercício sem a ajuda dos pais) |            |         |            |                |   |  |
| +                                                                                                    | 28/11/2013 | 07:10   | Matemática | Mauro Nakamura |   |  |
| +                                                                                                    | 30/01/2013 | 10:50   | Matemática | Mauro Nakamura |   |  |
| +                                                                                                    | 28/01/2013 | 07:10   | Matemática | Mauro Nakamura |   |  |
|                                                                                                    |            |         |            |                |   |  |

6º - Para visualizar o conteúdo completo da Atividade clique sobre o botão com o sinal de "+".

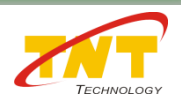

Visualização do menu *Atividades*.

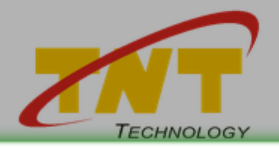

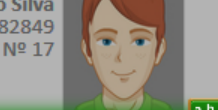

🗱 Conteúdo Ministrado

| 1º B | imestre 2  | 9 Bimestre | 3º Bimestre | 4º Bimestre |                |                                                        |
|------|------------|------------|-------------|-------------|----------------|--------------------------------------------------------|
|      | Data       | Horário    | Disci       | plina       | Professor      | Conteúdo Ministrado                                    |
| +    | 06/12/2013 | 07:10      | Filosofia   |             | Rosemary       |                                                        |
| +    | 06/12/2013 | 08:50      | Geografia   |             | Moab Fernandes |                                                        |
| +    | 06/12/2013 | 10:00      | Geografia   |             | Moab Fernandes | 7º - Para visualizar todo o conteúdo ministrado clique |
| +    | 06/12/2013 | 10:50      | História    |             | PANDINHA       | sobre o botão com o sinal de "+".                      |
| +    | 05/12/2013 | 07:10      | Cléncias    |             | Rafael Andrade |                                                        |
| Ξ    | 05/12/2013 | 07:10      | Matemática  |             | Mauro Nakamura | Adição, Subtração, Multiplicação e Divisão.            |
|      | 05/12/2015 | 07.20      | maternatica |             | Madro Matamara |                                                        |

Objetivo: Formar opiniões com relação à disciplina e aprender conceitos importantíssimos para o desenvolvimento matemático do aluno.

Desenvolver o seu raciocínio lógico e estimular a sua curiosidade.

Desenvolver e resolver situações-problemas, criando e elaborando técnicas de resolução válidas no encontro das soluções.

Ampliar a abordagem do conteúdo de matemática por meio de atividades que propiciam a observação da matemática com um "olhar " diferente associando sempre os conteúdos ao cotidiano do aluno e inserindo tópicos para dar subsídios para que possam "absolver em "os conteúdos e assim aplicá-los em sua s vidas com êxito sempre.

Metodologia: Aula expositiva e demonstrativa, buscando sempre relacionar a Matemática ao cotidiano.

Utilizar materiais: réguas, jogo de esquadros, transferidor, compasso, metro, trena, termômetro, relógio, ampulheta, teodolito, espelho, bússola, calculadora.

Vídeos matemáticos: filmes, desenhos (como Donald no país da matemágica, Walt Disney Productions), documentários, entrevistas.

Jogos de o raciocínio lógico, tais como sudoku e quebra-cabeças.

Explorar o conhecimento prévio dos alunos sobre o tema a ser trabalhado, propor a realização de leitura, debate e resolução de exercícios propostos.

Material Didático: 🖉 exercícios de fixação - figuras.pdf 🖉 exercícios de fixação.pdf 🖉 bata no sapo.swf 🖉 jogo macaca.swf

Conteúdo Ministrado: Adição, Subtração, Multiplicação e Divisão.

Conteúdo Programático Planejado: Item 1. Números Naturais, Sistemas de numeração

Conteúdo Programático Realizado: Item 2. Adição 8º - Para realizar o download do material didático clique sobre o arquivo.

Atividade Prévia: Providenciar para a aula os materiais: réguas, jogo de esquadros, transferidor, compasso, metro, trena, termômetro, relógio, ampulheta, teodolito, espelho, bússola, calculadora. \* Conheça o site da Secretaria da Educação do seu estado, acesse: http://www.educacao.sp.gov.br

|   | Atividade Pós-<br>Utilizar o Mate<br>Exercícios de F<br>Exercícios de F | Aula: Estud<br>rial Didátic<br>ixação. (Tra<br>ixação - Fig | lar conteúdo do Livro de Matemática,<br>o:<br>Ibalhar os exercícios juntamente com (<br>Iuras. (Fazer o exercício sem a ajuda do | oáginas 20 e 23.<br>os pais)<br>os pais) |                           |   |
|---|-------------------------------------------------------------------------|-------------------------------------------------------------|----------------------------------------------------------------------------------------------------|------------------------------------------|---------------------------|---|
| F | 05/12/2013                                                              | 10:50                                                       | Português                                                                                                    | Angélica de Nóbrega                      |                           |   |
| F | 05/12/2013                                                              | 13:50                                                       | Música                                                                                                    | Paulo Renato Bueno                       | Aulas de violão e Violino | ¥ |

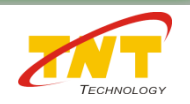

Visualização do menu *Conteúdo Ministrado*.

| 7                  | Colégio TNT<br>Ensino Fundamental 10. ao 90. Ano<br>2º Ano - 2A                                        | Acesso: 25/01/2014 às 17h56 Thiago Honorato Silva<br>ID: 82849<br>< 05/12/2013 QUI > № 17 |        |  |  |  |  |  |  |  |  |  |
|--------------------|----------------------------------------------------------------------------------------------------|-------------------------------------------------------------------------------------------|--------|--|--|--|--|--|--|--|--|--|
|                    | X Comunicados                                                                                          |                                                                                           |        |  |  |  |  |  |  |  |  |  |
| D Ager             | Assunto: Comunico EVENTO de início de aulas.                                                           | ~                                                                                         | -      |  |  |  |  |  |  |  |  |  |
| 08h00 -            | Publicação: 25/01/2014 às 17h10 até 31/01/2014 às 18h00                                                |                                                                                           |        |  |  |  |  |  |  |  |  |  |
| 11h00 -            | Enviado por: Paulo Renato Bueno                                                                        |                                                                                           |        |  |  |  |  |  |  |  |  |  |
| 19h00 -            | Anexo(s): 🖉 material _evento.png                                                                       | nexo(s): 🖉 material _evento.png                                                           |        |  |  |  |  |  |  |  |  |  |
|                    | Comunico a confraternização de início de aulas, cegue a data e horário do evento: 27/01/2014 às 18:00. |                                                                                           |        |  |  |  |  |  |  |  |  |  |
|                    | Os pais estão convidados!                                                                              |                                                                                           |        |  |  |  |  |  |  |  |  |  |
|                    | Aguardo todos nesta data.                                                                              |                                                                                           | 1      |  |  |  |  |  |  |  |  |  |
|                    | -<br>Atenciosamente.                                                                                   | 9º - Visualize todos os comunicados enviados                                              |        |  |  |  |  |  |  |  |  |  |
| 1                  | Paulo Renato.                                                                                          | pelos professores ou pela Instituição de Ensino.                                          | -B-    |  |  |  |  |  |  |  |  |  |
| D Com              | Assunto: Festa!!!                                                                                      | Para realizar o download do anexo enviado                                                 | - 40   |  |  |  |  |  |  |  |  |  |
| Assunto<br>Publica | Publicação: 10/01/2014 às 08h48 até 28/02/2014 às 18h00                                                | clique sobre arquivo.                                                                     | ncia   |  |  |  |  |  |  |  |  |  |
| Enviado            | Enviado por: Colégio TNT                                                                               |                                                                                           | 8.35   |  |  |  |  |  |  |  |  |  |
| Assunto<br>Publica | Anexo(s):                                                                                              |                                                                                           | 7.78   |  |  |  |  |  |  |  |  |  |
| Enviado            | Querida Comunidade Acadêmica.                                                                          |                                                                                           | 5.79   |  |  |  |  |  |  |  |  |  |
| Assunta<br>Publica | Nosso Colégio está preparando uma linda Festa!                                                         |                                                                                           | 0.00   |  |  |  |  |  |  |  |  |  |
| Enviado            | Convidamos a todos para prestigiar esse evento feito carinhosamente para vocês                         |                                                                                           | 0.00   |  |  |  |  |  |  |  |  |  |
| Assunto            | Praça de alimentação e estacionamento no local.                                                        |                                                                                           | 7.27 🗸 |  |  |  |  |  |  |  |  |  |
| _                  | Contamos com a sua presença.                                                                           |                                                                                           |        |  |  |  |  |  |  |  |  |  |
|                    | Atenciosamente,                                                                                        |                                                                                           |        |  |  |  |  |  |  |  |  |  |
|                    | Colégio TNT                                                                                            |                                                                                           |        |  |  |  |  |  |  |  |  |  |
|                    |                                                                                                    |                                                                                           |        |  |  |  |  |  |  |  |  |  |
|                    |                                                                                                    |                                                                                           |        |  |  |  |  |  |  |  |  |  |
|                    |                                                                                                    |                                                                                           |        |  |  |  |  |  |  |  |  |  |
|                    |                                                                                                    |                                                                                           |        |  |  |  |  |  |  |  |  |  |

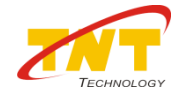

Visualização da expansão do painel *Comunicados*.

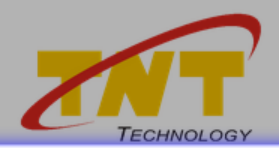

Acesso: 25/01/2014 às 17h56

< 05/12/2013 QUI

Thiago Honorato Silva

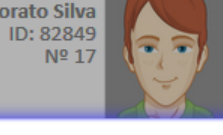

### X Histórico

Este Histórico Escolar não tem valor legal. A impressão oficial deste documento deve ser solicitada na secretaria da escola.

|                                                                                                    |                              |                                                                             | SÉRIE/ANO           |         |      |   |   |           |   |          |              |  |  |  |  |
|----------------------------------------------------------------------------------------------------|------------------------------|-----------------------------------------------------------------------------|---------------------|---------|------|---|---|-----------|---|----------|--------------|--|--|--|--|
|                                                                                                    |                              | CURRÍCULO                                                                   | 2012                | 2013    | 2014 |   |   |           |   |          |              |  |  |  |  |
|                                                                                                    |                              |                                                                             | 1                   | 2       | 3    | 4 | 5 | 6         | 7 | 8        | 9            |  |  |  |  |
| BASE NACIONAL CO                                                                                                    | DMUM                         |                                                                             |                     |         |      |   |   |           |   |          |              |  |  |  |  |
| Arte                                                                                                    |                              |                                                                             | А                   | 8,00    |      |   |   |           |   |          |              |  |  |  |  |
| Ciências                                                                                                    |                              |                                                                             | В                   | B 10,00 |      |   |   |           |   |          |              |  |  |  |  |
| Educação Física                                                                                                    |                              |                                                                             | В                   | 5,00    |      |   |   |           |   |          |              |  |  |  |  |
| Geografia                                                                                                    |                              |                                                                             | С                   | 4,00    |      |   |   |           |   |          |              |  |  |  |  |
| História                                                                                                    |                              |                                                                             | В                   | 6,00    |      |   |   |           |   |          |              |  |  |  |  |
| Língua Portuguesa                                                                                                    |                              |                                                                             | А                   | 2,00    |      |   |   |           |   |          |              |  |  |  |  |
| Matemática                                                                                                    |                              |                                                                             | А                   | 4,00    |      |   |   |           |   |          |              |  |  |  |  |
| PARTE DIVERSIFICA                                                                                                    | ADA .                        |                                                                             |                     |         |      |   |   |           |   |          |              |  |  |  |  |
| Filosofia                                                                                                    |                              |                                                                             |                     | 5,00    |      |   |   |           |   |          |              |  |  |  |  |
| Inglês                                                                                                    |                              |                                                                             | С                   | C 2,00  |      |   |   |           |   |          |              |  |  |  |  |
| Música                                                                                                    |                              |                                                                             | А                   | 3,00    |      |   |   |           |   |          |              |  |  |  |  |
|                                                                                                    |                              | CARGA HORÁRIA BASE NACIONAL COMUM                                           |                     | 800     | 800  |   |   |           |   |          |              |  |  |  |  |
|                                                                                                    |                              | CARGA HORÁRIA PARTE DIVERSIFICADA                                           |                     | 160     | 160  |   |   |           |   |          |              |  |  |  |  |
|                                                                                                    |                              | TOTAL DE CARGA HORÁRIA                                                      | 800                 | 960     | 960  |   |   |           |   |          |              |  |  |  |  |
|                                                                                                    |                              | ESTUDOS REALIZADOS NO E                                                     | ENSINO FUNDAME      | NTAL    |      |   |   |           |   |          |              |  |  |  |  |
| Etapa                                                                                                    | Ano                          | Estabelecimento de Er                                                       | nsino / Cidade / Ul | F       |      |   |   | Resultado |   |          |              |  |  |  |  |
| 1º Ano                                                                                                    | 2012                         | Centro de Ensino Nossa Senhora Auxiliadora - Campo Grande / MS Promovido(a) |                     |         |      |   |   |           |   |          |              |  |  |  |  |
| 2º Ano                                                                                                    | 2013 Colégio TNT - Lins / SP |                                                                             |                     |         |      |   |   |           |   |          | Promovido(a) |  |  |  |  |
| 3º Ano 2014 Colégio TNT - Lins / SP                                                                                                    |                              |                                                                             |                     |         |      |   |   |           |   | Cursando |              |  |  |  |  |
| OBSERVAÇÕES                                                                                                    |                              |                                                                             |                     |         |      |   |   |           |   |          |              |  |  |  |  |
| Fundamentação Legal:L.D.B №9394/96, alterada pelas leis Federais №11.114/05 e 11.274/06.<br>Ensino Fundamental de 9 anos implantado neste colégio, a partir de 2007, com fundamento na Deliberação CEE nº<br>61/2006. |                              |                                                                             |                     |         |      |   |   |           |   |          |              |  |  |  |  |
| Observação<br>Afastamento das atividades na disciplina de Educação Física.                                                                                                    |                              |                                                                             |                     |         |      |   |   |           |   |          |              |  |  |  |  |

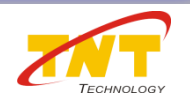

## Visualização do menu *Histórico*.

| ( | Colégio TNT                      |
|---|----------------------------------|
| E | nsino Fundamental 10. ao 90. Ano |
| 2 | ₽ Ano - 2A                       |

# 10º - Para visualizar todo o Desempenho Detalhado clique sobre o botão com o sinal de "+".

| Disciplina                                                                                                    |                               |                              |                                 |                        | Professor                |                         |              |           |  |  |  |  |  |  |
|----------------------------------------------------------------------------------------------------|-------------------------------|------------------------------|---------------------------------|------------------------|--------------------------|-------------------------|--------------|-----------|--|--|--|--|--|--|
| Inglâs                                                                                                    | Poseman                       | ,                            |                                 |                        | Toreason                 |                         |              |           |  |  |  |  |  |  |
| Matemática                                                                                                    |                               |                              |                                 |                        |                          |                         |              |           |  |  |  |  |  |  |
| Watematica                                                                                                    | Madro Na                      | akamura                      |                                 |                        |                          |                         |              |           |  |  |  |  |  |  |
| Período                                                                                                    |                               | Desempenho<br>Notas Parciais |                                 |                        |                          |                         |              |           |  |  |  |  |  |  |
|                                                                                                    | 001                           | Notas                        | Parciais                        |                        | NT4                      | Nota                    | Notas Finais |           |  |  |  |  |  |  |
| Bimestre                                                                                                    | P01                           | 20                           | P03                             |                        | 10                       | 301                     | KUI          | INITE     |  |  |  |  |  |  |
|                                                                                                    | 5,0                           | 2,0                          | 1,0<br>~                        | P. 44 - 4 4            | 4,0                      |                         | 6,0          | 5,0       |  |  |  |  |  |  |
| Recomendaçãos: Mai                                                                                                  | se concentrou nas aulas dur   | ante este bimestre e         | nao se dedicou a fazer as       | atividades de casa.    |                          |                         |              |           |  |  |  |  |  |  |
| Que as atividades de c                                                                                              | casa seja feita com acompai   | nhamento de perto de         | acividades de casa.<br>os pais. |                        |                          |                         |              |           |  |  |  |  |  |  |
| Aspectos Comportam                                                                                                  | entais:                       |                              |                                 |                        |                          |                         |              |           |  |  |  |  |  |  |
| 01 - É participativo                                                                                                | o e colabora com suas ideia   | s durante as aulas, ac       | rescentando informações,        | , fazendo perguntas e  | esclarecendo dúvidas     |                         |              | As Vezes  |  |  |  |  |  |  |
| 02 - Desenvolve estudos e trabalhos complementares que enriquecem seu processo de construção de conhecimento Rarame |                               |                              |                                 |                        |                          |                         |              |           |  |  |  |  |  |  |
| 03 - Apresenta qualidade nos trabalhos escolares (tarefas de casa, prova, pesquisas, outros). As                    |                               |                              |                                 |                        |                          |                         |              |           |  |  |  |  |  |  |
| 04 - Demonstra or                                                                                                   | ganização nos registros das   | aulas e com relação          | ao material escolar.            |                        |                          |                         |              | As Vezes  |  |  |  |  |  |  |
| 05 - Tem atitudes                                                                                                   | adequadas nas dinâmicas d     | e grupo. Coopera na          | organização e execução d        | o trabalho.            |                          |                         |              | Raramente |  |  |  |  |  |  |
| 06 - Manifesta ate                                                                                                  | nção e concentração duran     | te as aulas.                 |                                 |                        |                          |                         |              | Raramente |  |  |  |  |  |  |
| 07 - Tem prontidão                                                                                                  | o para o trabalho (iniciativa | , autonomia para o de        | esenvolvimento da ativida       | de).                   |                          |                         |              | Raramente |  |  |  |  |  |  |
| 08 - Contribui, em                                                                                                  | aula, para um clima favorá    | vel à aprendizagem.          |                                 |                        |                          |                         |              | Raramente |  |  |  |  |  |  |
| 09 - Participa das a                                                                                                | atividades complementares     | de estudo que são p          | ropostas pelo professor. (F     | Plantões de dúvidas, g | rupos de estudo, aulas d | e revisão e recuperação | paralela)    | As Vezes  |  |  |  |  |  |  |
| 10 - Cumpre as tar                                                                                                  | refas e trabalhos de acordo   | com as orientações fo        | ornecidas pelo professor.       |                        |                          |                         |              | Raramente |  |  |  |  |  |  |
| 11 - Entrega pontu                                                                                                  | ualmente as tarefas e os tra  | balhos propostos.            |                                 |                        |                          |                         |              | Raramente |  |  |  |  |  |  |
| 12 - Respeita os ho                                                                                                 | orários das aulas e das dem   | ais atividades.              |                                 |                        |                          |                         |              | Sempre    |  |  |  |  |  |  |
| 13 - Identifica seus                                                                                                | s erros e os corrige de form  | a autônoma.                  |                                 |                        |                          |                         |              | As Vezes  |  |  |  |  |  |  |
|                                                                                                    | P04                           | P05                          | P06                             | T01                    | NT2                      | R02                     | M2B          |           |  |  |  |  |  |  |
| limestre                                                                                                    | 2,0                           | 5,0                          | 5,0                             | 0,5                    | 2,0                      | 5,0                     | 5,0          |           |  |  |  |  |  |  |
|                                                                                                    | mada                          |                              |                                 |                        |                          |                         |              |           |  |  |  |  |  |  |

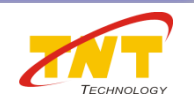

Visualização do menu *Desempenho Detalhado.* 

### Acesso: 26/01/2014 às 18h23

Thiago Honorato Silva

ID: 82849 № 17

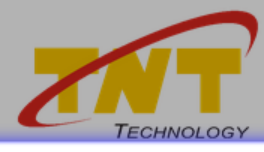

Colégio TNT Ensino Fundamental 10. ao 90. Ano 2º Ano - 2A

< 05/12/2013 QUI >

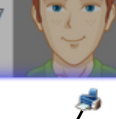

### 🗱 Boletim

| Dissisting      | 1º Bimestre |      |     | 2º Bimestre |      |      | 3º Bimestre |   | 4º Bimestre |      | Situação Final |     |      |   |      |      |     |     |    |        |             |
|-----------------|-------------|------|-----|-------------|------|------|-------------|---|-------------|------|----------------|-----|------|---|------|------|-----|-----|----|--------|-------------|
| Disciplinas     | NT1         | R01  | M1B | F           | NT2  | R02  | M2B         | F | NT3         | МЗВ  | F              | NT4 | M4B  | F | MAN  | MFI  | REC | AD  | TF | %Freq  | Situação    |
| Arte            | 8,0         | 10,0 | 5,0 | 0           | 7,0  | 2,0  | 4,0         | 0 | 5,0         | 5,0  | 0              | 6,0 | 9,0  | 0 | 10,0 | 10,0 |     | 78  | 0  | 100.00 | Aprovado(a) |
| Ciências        | 9,0         | 6,0  | 1,0 | 0           | 8,0  | 10,0 | 7,0         | 0 | 4,0         | 4,0  | 0              | 7,0 | 2,0  | 0 | 7,0  | 7,0  |     | 80  | 0  | 100.00 | Aprovado(a) |
| Educação Física | 7,0         | 9,0  | 2,0 | 0           | 7,0  | 3,0  | 5,0         | 0 | 5,0         | 8,0  | 0              | 6,0 | 3,0  | 0 | 8,0  | 8,0  |     | 78  | 0  | 100.00 | Aprovado(a) |
| Filosofia       | 2,0         | 7,0  | 2,0 | 0           | 7,0  | 4,0  | 5,0         | 0 | 1,0         | 8,0  | 0              | 9,0 | 7,0  | 0 | 6,0  | 6,0  |     | 80  | 0  | 100.00 | Aprovado(a) |
| Geografia       | 5,0         | 7,0  | 4,0 | 0           | 4,0  | 2,0  | 8,0         | 0 | 4,0         | 10,0 | 0              | 5,0 | 6,0  | 0 | 4,0  | 4,0  |     | 158 | 0  | 100.00 | Aprovado(a) |
| História        | 8,0         | 4,0  | 7,0 | 0           | 9,0  | 2,0  | 5,0         | 0 | 4,0         | 7,0  | 0              | 8,0 | 10,0 | 0 | 7,0  | 7,0  |     | 156 | 0  | 100.00 | Aprovado(a) |
| Inglês          | 5,0         | 6,0  | 9,0 | 0           | 8,0  | 2,0  | 8,0         | 0 | 2,0         | 3,0  | 0              | 7,0 | 9,0  | 0 | 3,0  | 3,0  |     | 154 | 9/ | 100.00 | Aprovado(a) |
| Matemática      | 4,0         | 6,0  | 5,0 | 0           | 2,0  | 5,0  | 5,0         | 0 | 5,0         | 6,0  | 0              | 8,0 | 8,0  | 0 | 9,0  | 9,0  |     | 234 | 0  | 100.00 | Aprovado(a) |
| Música          | 9,0         | 3,0  | 2,0 | 0           | 10,0 | 5,0  | 5,0         | 0 | 6,0         | 7,0  | 0              | 9,0 | 3,0  | 0 | 9,0  | 9,0  |     | 80  | 0  | 100.00 | Aprovado(a) |
| Português       | 7,0         | 6,0  | 2,0 | 0           | 6,0  | 10,0 | 3,0         | 0 | 2,0         | 1,0  | 0              | 6,0 | 2,0  | 0 | 8,0  | 8,0  |     | 234 | 0  | 100.00 | Aprovado(a) |
|                 |             |      |     |             |      |      |             |   |             |      |                |     |      |   |      |      |     |     |    |        |             |

#### -Legenda

NT1 - Nota Parcial do 10. Trimestre R01 - Recuperação 01 M1B - Média Final do 10 Bimestre NT2 - Nota Parcial do 20. Trimestre R02 - Recuperação 02 M2B - Média Final do 20 Bimestre R03 - Nota Parcial do 30. Trimestre M3B - Média Final do 30 Bimestre R04 - Nota Parcial do 40. Trimestre R04 - Média Final do 40 Bimestre MAN - Média Anual do Período Letivo MFI - Média Final do Período Letivo REC - Recuperação Final F - Faltas AD - Aulas Dadas TF - Total de Faltas Freq - Frequência

### Mensagem

As médias poderão sofrer alterações após recuperação paralela para aqueles que necessitarem.

11º - Para imprimir uma cópia do boletim clique sobre o ícone da impressora.

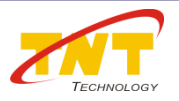

Visualização do menu **Boletim**.

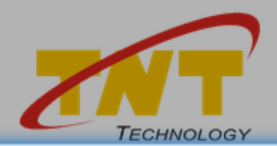

Acesso: 27/01/2014 às 18h48

< 05/12/2013 QUI >

Thiago Honorato Silva ID: 82849 № 17

s Sai

X Meu Cadastro 12º - Os dados Thiago Honorato Silva Nome Thiago Nome Usual circulados poderão ser Dados Cadastrais alterados se a Inst. de 19/06/2006 7 anos Masculino Data de Nascimento Sexo Ensino assim configurar. Brasileira Lins Nacionalidade Naturalidade Não Declarada Não Declarada O aluno poderá realizar Etnia Raça/Cor inclusões ou exclusões. Contatos 🧷 😨 Selecionar  $\sim$ Para incluir as Telefone 1 1 😨 Selecionar  $\sim$ Telefone 2 informações deve-se 2 😨 Selecionar  $\sim$ Telefone 3 clicar na imagem do 1 😨 Email 1 lápis e o campo será 1 😨 Email 2 habilitado para Rua Edson, 75, Centro, Lins - SP, CEP 16.410-100 Endereco 1 digitação e em seguida Endereco 2 clique no disquete para Documentação gravar. 726.775.446-52 CPF Para Excluir apenas 32.658.965-78 SSP SP 21/12/1 UF Orgão Data Expedição RG clique na imagem da Certidão de Nascimento 01/01/1992 10:00 SP Data Emissão Hora Emissão UF lixeira. 1111 01 55 1991 1 Cartório Servico Tipo Acervo Ano 1111 2 20 Folha DV Termo Título de Eleitor 1124454545 2 10 Seção Número Zona Qualidade da Senha Alterar Senha Senha Atual A senha deve ter: Ocultar Senha - No mínimo 8 caracteres - Pelo menos um número (0..9) - Pelo menos uma letra maiúscula (A 7 CÁFÍÓÚÀFÃÕ)

Visualização do menu Meu Cadastro.

| Colégio TNT<br>Ensino Fundamental 10. ao 9o. Ano<br>2º Ano - 2A                                                                                                    | Acesso: 27/01/2014 às 18h48<br>< 05/12/2013 QUI >                                                                                                    | Thiago Honorato Silva<br>ID: 82849<br>№ 17<br>Meu Cadastro Sair |
|----------------------------------------------------------------------------------------------------|----------------------------------------------------------------------------------------------------|-----------------------------------------------------------------|
| 🗱 Meu Cadastro                                                                                                    |                                                                                                    |                                                                 |
| Alterar Senha                                                                                                    | Qualidade da Senha                                                                                                    | ^                                                               |
| Senha Atual Senha Ocultar Senha Oigitar O Gerar Digitar Nova Senha Nova Senha Nova Senha Nova Senha Limpar Limpar                                                                                | A senha deve ter:<br>- No mínimo 8 caracteres<br>- Pelo menos um número (09)<br>- Pelo menos uma letra maiúscula (AZ, ÇÁt<br>- Pelo menos uma letra minúscula (az, çáé<br>- Pelo menos um caractere especial (! @ # \$<br>A senha não deve ter:<br>- Números consecutivos (123)<br>- Caracteres consecutivos (abc,dEf<br>- Repetição de caracteres (11) | ÉÍÓÚÀÊÃÕ)<br>¡óúàêãõ)<br>≥ % & * ( ) + = ?)<br>)                |
| A CTTNT constantemente investe em tecnologia aplicada à Internet, ampliando a disponibilização<br>deve se autenticar, informando o código e a senha. A qualidade da senha é fundamental para gar | o de serviços de autoatendimento e de apoio ao processo er<br>rantir a aplicação de políticas eficientes de segurança.                                                                                                    | ducacional. Para que você tenha acesso a esses benefícios,      |
|                                                                                                    | 13º -Ao final do<br>poderá realizar<br>acesso.                                                                                                    | menu <i>Meu Cadastro</i><br>a alteração da senha de             |

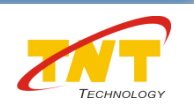

¥.

Visualização do menu *Meu Cadastro – Alterar Senha.* 

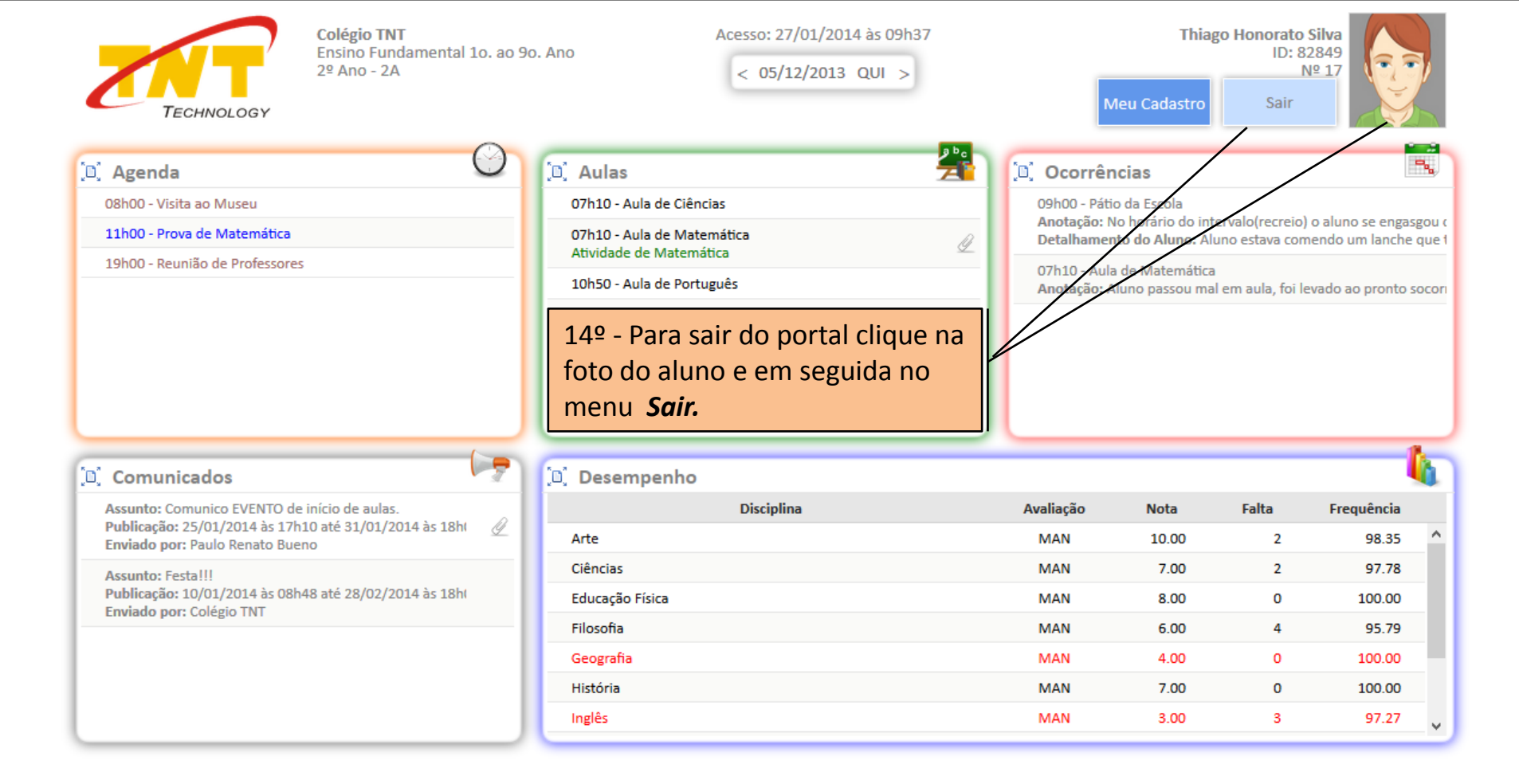

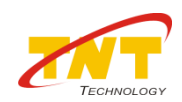

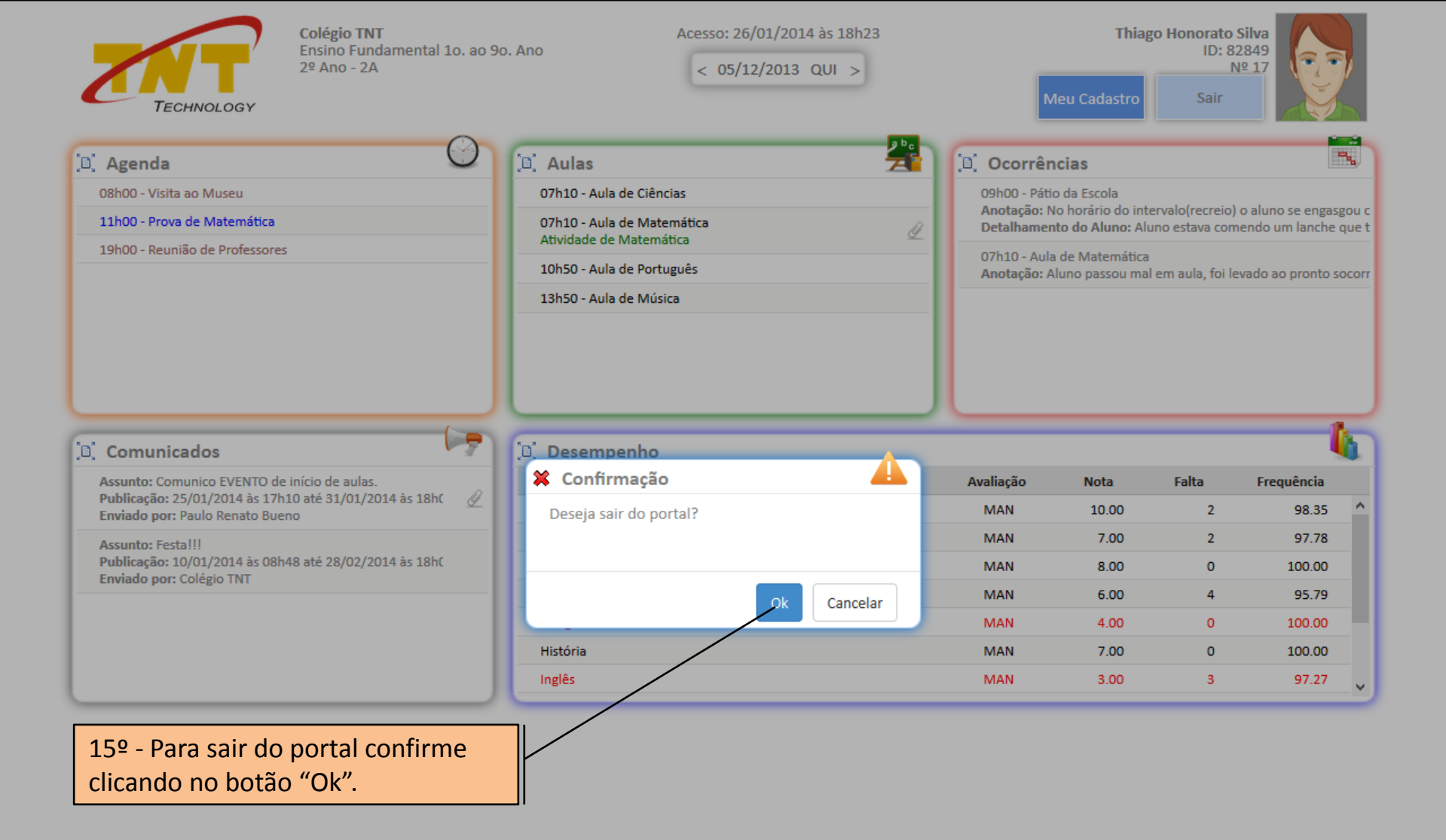

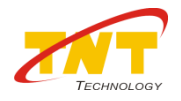